# DGW-521 User Manual

### Warranty

All products manufactured by ICP DAS are under warranty regarding defective materials for a period of one year from the date of delivery to the original purchaser.

## Warning

ICP DAS assumes no liability for damages resulting from the use of this product. ICP DAS reserves the right to change this manual at any time without notification. The information furnished by ICP DAS is believed to be accurate and reliable. However, no responsibility is assumed by ICP DAS for its use, or for any infringements of patents or other rights of third parties resulting from its use.

## Copyright

Copyright 2014 ICP DAS. All rights reserved.

### Trademark

The names used for identification only may be registered trademarks of their respective companies.

Date: 2014/9/15

# **Table of Contents**

| 1. Introduction                               | 3  |
|-----------------------------------------------|----|
| 1.1 More Information                          | 4  |
| 1.2 Terminal Assignment                       | 5  |
| 1.3 Specifications                            | 6  |
| 1.4 Dimensions                                | 8  |
| 1.5 Jumper Setting                            | 9  |
| 1.6 Quick Start1                              | 1  |
| 1.7 Default Settings1                         | 2  |
| 1.8 USB Driver Installation1                  | 3  |
| 1.9 DALI Commands1                            | 5  |
| 1.9.1 Find all DALI devices on the DALI bus 1 | 5  |
| 1.9.2 Allocate address to DALI device1        | 5  |
| 1.9.3 Change address of a DALI device1        | 6  |
| 1.9.4 Send DALI command1                      | 6  |
| 1.10 Configuration Tables1                    | 8  |
| 1.11 Protocol Switching2                      | :0 |
| 1.12 Technical Support2                       | :1 |
| 2. DCON Protocol                              | 2  |
| 3. Modbus Protocol                            | :7 |
| 3.1 Address Mappings2                         | 8  |
| 4. Troubleshooting                            | 2  |
| 4.1 Communicating with the module             | 3  |
| A. Appendix                                   | 4  |
| A.1 INIT Mode                                 | 4  |
| A.2 Dual Watchdog Operation                   | 6  |

# 1. Introduction

The DGW-521 is a communication gateway between the Modbus RTU/DCON and the DALI (Digital Addressable Lighting Interface) protocols, and allows a host PC, PAC, or TouchPAD to access DALI devices by providing three interfaces that enable conversion from RS-232/RS-485/USB to DALI. The module provides a built-in DALI power supply that can be enabled or disabled via a switch. DALI is an international standard for lighting control interfaces, and is suitable for DALI lighting systems covering small areas. The maximum length of the DALI signal cables cannot exceed 300 m.

The features of the DGW-521 are as follows:

- 1. Conversion between RS-485/RS-232/USB and DALI Interfaces
- 2. Easy Deployment: The ID Code can be written by the RS-485 Interface
- 3. Simplified Wiring Process
- 4. Built-in DALI Power can be enabled or disabled using a Switch
- 5. 1500 VDC Isolation
- 6. ±4 ESD Protection for the RS-232/485/USB Data Line
- ±4 kV EFT Protection and ±2 kV Surge Protection for Power Line
- 8. DIN-Rail Mounting
- 9. Wide Operating Temperature Range: -25 °C ~ +75 °C

### **1.1 More Information**

- For details of **INIT mode** operation, please refer to Section A.1 INIT Mode.
- For details of module watchdog and host watchdog, please refer to Section A.2 Dual Watchdog Operation.

### **1.2 Terminal Assignment**

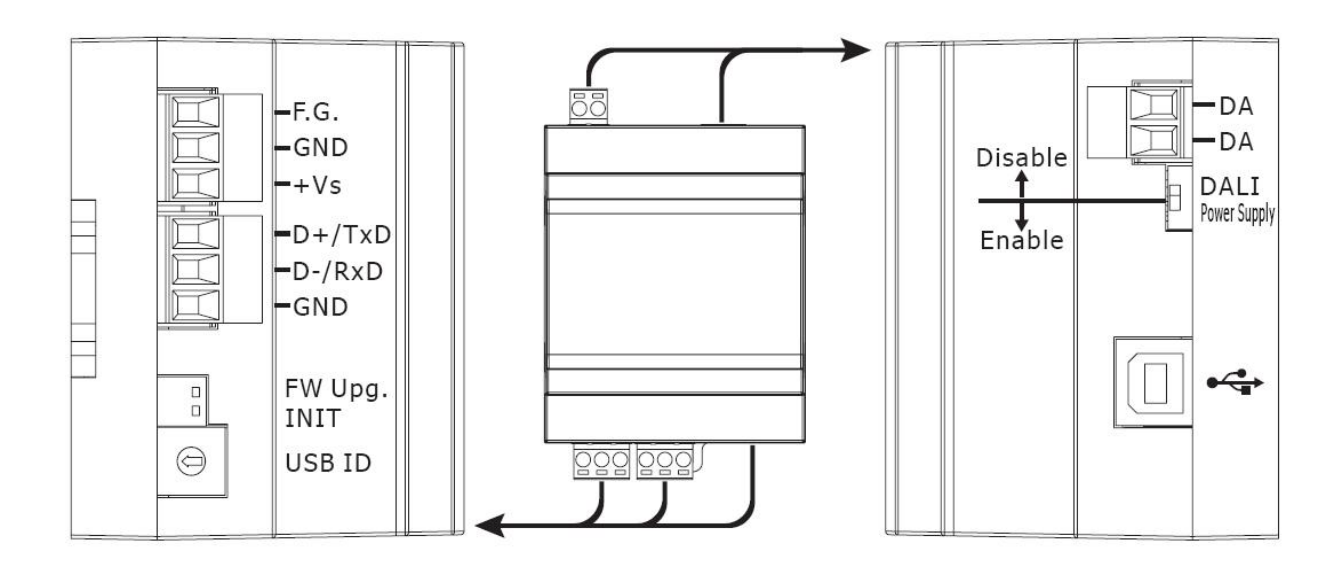

### **1.3 Specifications**

| Interfa               | ce                   |                                                         |  |  |  |
|-----------------------|----------------------|---------------------------------------------------------|--|--|--|
|                       | Connector            | 2-pin Terminal Block                                    |  |  |  |
|                       | Baud Rate (bps)      | 1200                                                    |  |  |  |
| DALI                  | Isolation            | 1500 V <sub>DC</sub>                                    |  |  |  |
|                       | Build-in DALL nower  | DC 16 $V_{DC} \pm 5\%$ , max. current 250 mA            |  |  |  |
|                       | Dund in Ditter power | (Enabled/Disabled via a switch)                         |  |  |  |
|                       | COM Port             | RS-485/RS-232                                           |  |  |  |
|                       | Connector            | 3-pin Terminal Block(D+, D-, GND), Jumper<br>Selectable |  |  |  |
| LIART                 | Transmission         | Depends on Baud Rate                                    |  |  |  |
|                       | Distance (m)         |                                                         |  |  |  |
|                       | Baud Rate (bps)      | 1200, 2400, 4800, 9600, 19200, 38400, 57600,<br>115200  |  |  |  |
|                       | Protocol             | DCON, Modbus RTU                                        |  |  |  |
|                       | Connector            | USB Type B                                              |  |  |  |
|                       | Transmission Speed   | 12M bps                                                 |  |  |  |
| USB                   | Specification        | USB 1.1 and USB 2.0 standard compatible                 |  |  |  |
| USD                   | OS Support           | Windows XP (32/64 bit), Windows 7 (32/64                |  |  |  |
|                       |                      | bit)                                                    |  |  |  |
|                       | Protocol             | DCON and Modbus RTU via virtual COM port                |  |  |  |
| LED In                | ndicators            |                                                         |  |  |  |
| Round                 | LED                  | PWR/RUN/ERR LED                                         |  |  |  |
| EMS P                 | rotection            |                                                         |  |  |  |
|                       | EC(61000, 4, 2)      | ±4 kV contact for Each Terminal, ±8 kV Air              |  |  |  |
|                       | EC 01000-4-2)        | for Random Point                                        |  |  |  |
| EFT (IF               | EC 61000-4-4)        | ±4 kV for Power Line                                    |  |  |  |
| Surge (IEC 61000-4-5) |                      | ±2 kV for Power Line                                    |  |  |  |
| Power                 |                      |                                                         |  |  |  |
| Power S               | Supply               | Unregulated +10 VDC ~ +30 VDC                           |  |  |  |
| Connec                | tor                  | 3-pin Terminal Block                                    |  |  |  |
| Protecti              | on                   | Power Reverse polarity protection,                      |  |  |  |
|                       |                      | Overvoltage Brown-out Protection                        |  |  |  |
| Consun                | nption               | 6 W.                                                    |  |  |  |

| Mechanical             |                                          |
|------------------------|------------------------------------------|
| Casing                 | Plastic                                  |
| Flammability           | Fire-Retardant Materials (UL94-V0 Level) |
| Dimensions (L x W x H) | 107 mm x 72 mm x 57 mm                   |
| Installation           | DIN-Rail Mounting                        |
| Environment            |                                          |
| Operating Temperature  | -25 °C ~ +75 °C                          |
| Storage Temperature    | -30 ~°C +80 °C                           |
| Humidity               | 10 %~ 95% RH, Non-condensing             |

### **1.4 Dimensions**

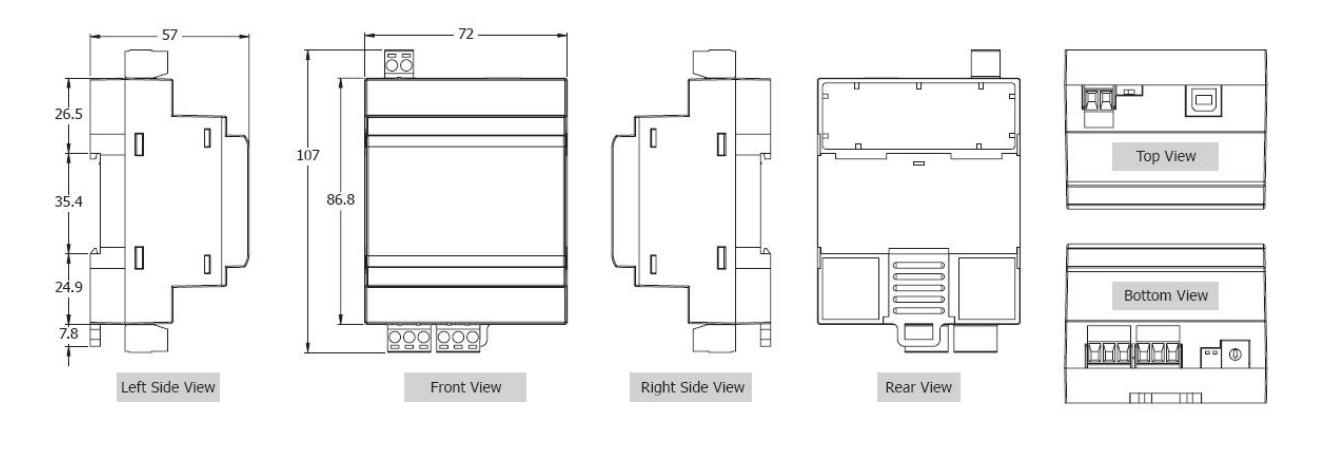

### **1.5 Jumper Setting**

#### Note: To access the jumper, the cover must be opened.

For DGW-521 the RS-485 terminals are shared with the RS-232 terminals. The functionality of the terminals is set using the JP4 jumper. The position of the JP4 jumper is shown in the figure below.

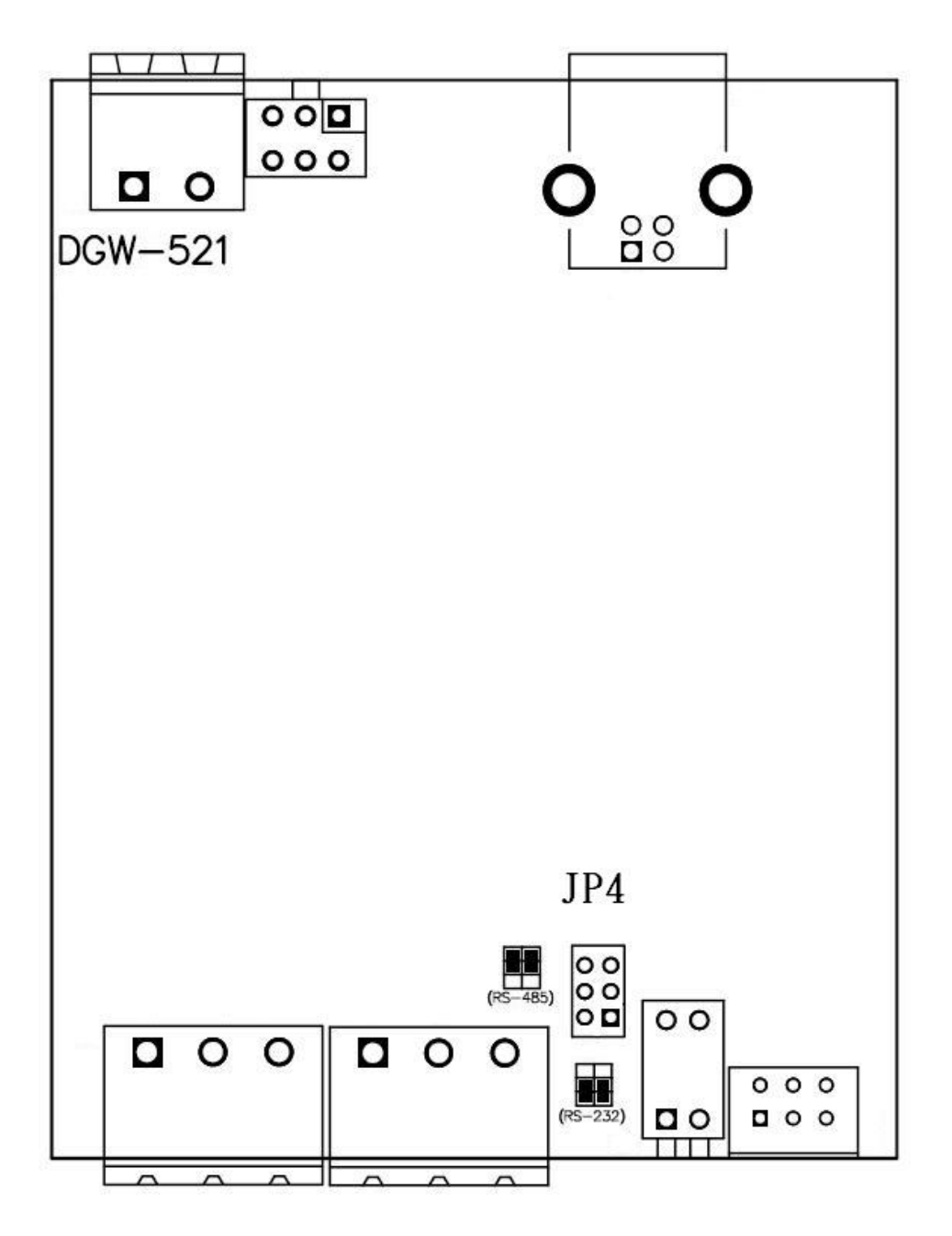

The settings for the JP4 jumper are as follows.

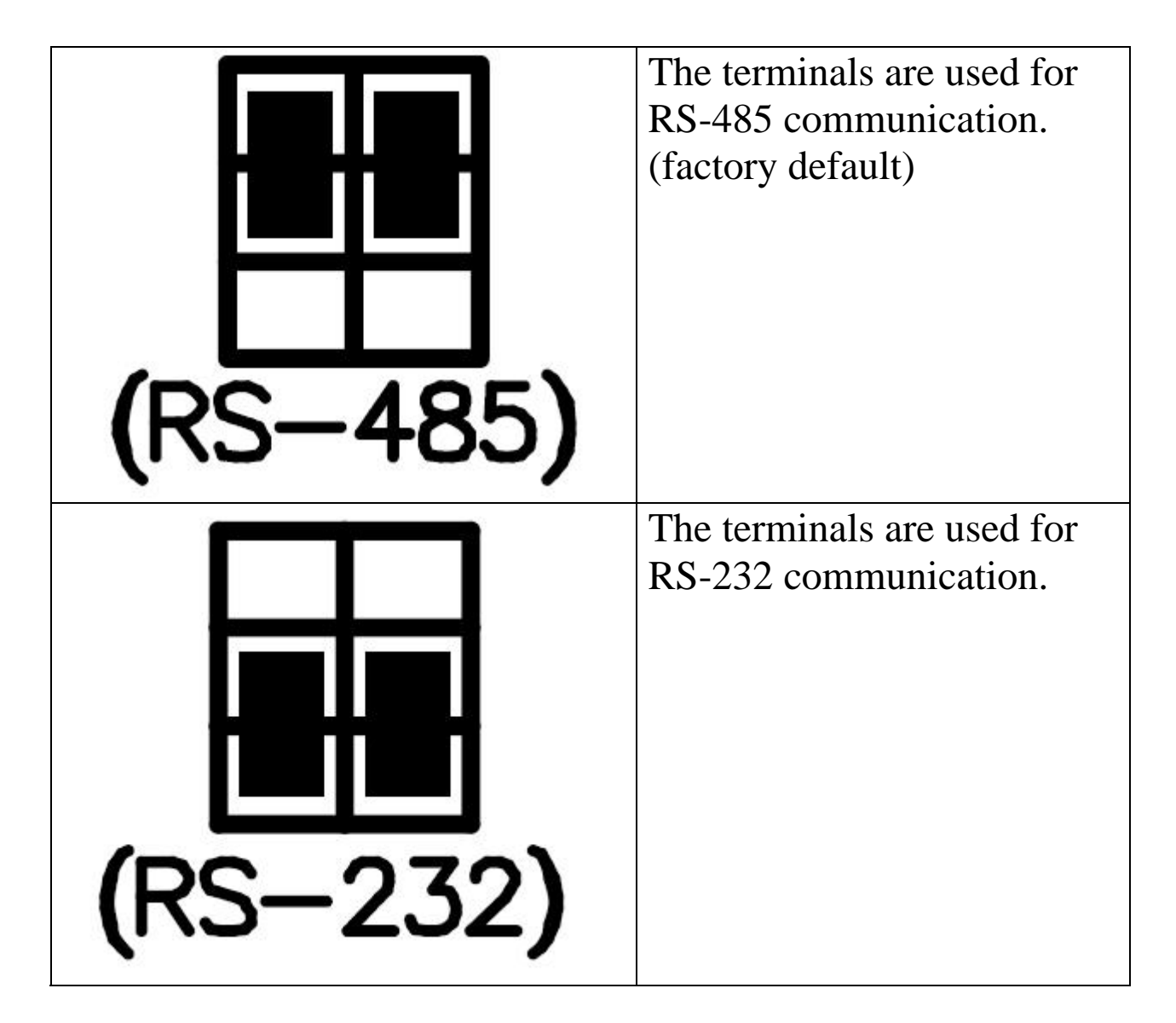

### **1.6 Quick Start**

Please refer to the Quick Start for DGW-521.

### **1.7 Default Settings**

Default settings for the DGW-521 are as follows:

- Protocol: Modbus RTU
- Module Address: 01
- Baud Rate: 9600 bps

### **1.8 USB Driver Installation**

To connect the DGW-521 via the USB port, the USB driver must be installed. The driver installation file can be downloaded from ICP DAS web site <u>http://ftp.icpdas.com.tw/pub/cd/usb\_tm/napdos/dgw-521/</u> or the accompany CD. The installation procedure is as follows:

- 1. Execute icpusbconverter\_drvinst\_v1.x.exe to install the necessary driver files to the system.
- 2. Plug in the DGW-521 to the USB port and Windows will detect the new device and shows the message "Found New Hardware Wizard" screen prompting you to install the driver for the detected USB Device. Please select "No, not this time" option and click "Next" button.
- 3. Select "install from a list or specific location (Advanced)" option and click "Next" button.
- 4. Select "Search for the best driver in these locations" option and check "include this location in the search:" checkbox and click "Browser" button to assign the DGW-521 driver location - C:\WINDOWS\inf\ and then click "Next" button.
- 5. Click "Continue Anyway" button.
- 6. Click "Finish" button to complete DGW-521 device driver installation.

If the driver is installed successfully, then there will be a "Virtual COM Port" assigned by Windows. Please follow the below steps to check it.

Click "Start" -> "Settings" -> "Control Panel" and then double click on the "System" icon. Once the "System Properties" screen displayed, click on "Hardware" tab and then click on the "Device Manager" button. Double-click on Ports (COM & LPT) item. If the device driver was correctly installed, you can find the "ICPDAS DGW-521 USB2DALI" device listing and the "Virtual COM Port" number that Windows has assigned to the device is COM6, for example.

Note: If you have more than one DGW-521 connected to the same system, then the USB ID of the modules should be set to different. The USB ID is set by the rotary switch as shown below.

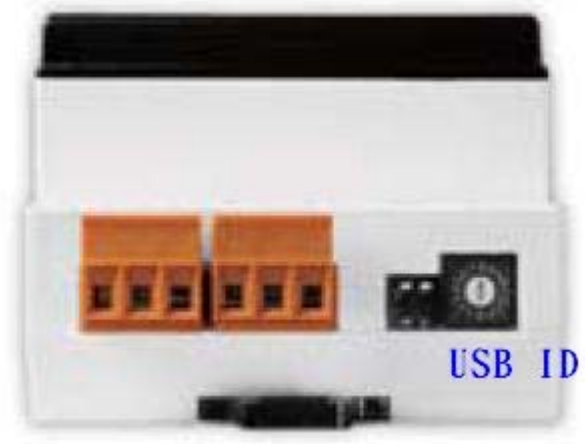

### 1.9 DALI Commands

DALI (Digital Addressable Light Interface) is a protocol used for lighting control. It can support up to 64 DALI devices on a DALI bus, up to 16 scenes and up to 16 groups. The following sections summarize some DALI commands used frequently. For details of the commands, please refer to Section 2 and 3.1.

#### 1.9.1 Find all DALI devices on the DALI bus

To find all of the DALI devices on the DALI bus, send the following command.

| <u> </u>          |                                                |
|-------------------|------------------------------------------------|
| DCON              | @AADF1                                         |
| Modbus RTU        | write 1 to register 00259                      |
| Send the follow   | ving command to get the status of the previous |
| command, unti     | 1 the status is 0, finished.                   |
| DCON              | @AADF                                          |
| Modbus RTU        | Read register 00259                            |
| Get the present   | ce map of the DALI devices on the DALI bus. A  |
| bit is set to 1 w | hen the corresponding DALI device is present.  |
| DCON              | @AADP                                          |
| Modbus RTU        | Read registers 30289 ~ 30292                   |

#### 1.9.2 Allocate address to DALI device

When you receive a new DALI device, its address may not be allocated. You can send the following command to allocate address to it. You can allocate address to either all devices, device with specified address, or devices without address.

| DCON       | @AADNddff               |
|------------|-------------------------|
| Modbus RTU | write to register 40322 |

To get the status of address allocation, send the following command. The status data is one when the allocation is finished.

| DCON       | @AADN               |
|------------|---------------------|
| Modbus RTU | Read register 40322 |

#### **1.9.3 Change address of a DALI device**

To change the address of a DALI device which address is allocated, send the following command.

| @AADRoonn                                  |
|--------------------------------------------|
| write to register 40321                    |
| is of changing address, send the following |
| en it is finished, the status data is one. |
| @AADR                                      |
| Read register 40321                        |
|                                            |

### 1.9.4 Send DALI command

The DGW-521 can accept 8 DALI commands and the commands to DALI devices in sequence. The following command is used to send DALI command.

| DCON |    |      | @AADC | nddcc |     |       |       |  |
|------|----|------|-------|-------|-----|-------|-------|--|
| 2    | 11 | DTII | • , , | C (1  | • , | 10000 | 10010 |  |

Modbus RTU | write to one of the register 40033 ~ 40040

The command data format is the same as the standard DALI command, that is, the first byte is address byte and the second one is data byte.

#### Address byte format:

| 7  | 6  | 5  | 4  | 3  | 2  | 1  | 0  |
|----|----|----|----|----|----|----|----|
| СВ | A5 | A4 | A3 | A2 | A1 | A0 | SB |

| Key                           | Description                                  |  |  |  |  |  |
|-------------------------------|----------------------------------------------|--|--|--|--|--|
| CB Address Classification Bit |                                              |  |  |  |  |  |
|                               | 0: A5 $\sim$ A0 specifies the device address |  |  |  |  |  |
|                               | 1: A5 ~ A0 is 111111 for broadcasting        |  |  |  |  |  |
|                               | A5 ~ A4 is 11, A3 ~ A0 specifies the group   |  |  |  |  |  |
|                               | address                                      |  |  |  |  |  |
| SB                            | Select Bit                                   |  |  |  |  |  |
|                               | 0: the data byte specifies the lamp power    |  |  |  |  |  |
|                               | 1: the data byte specifies the command       |  |  |  |  |  |

To get the status of the DALI command execution, send the following command. A bit is set to one when the corresponding DALI command is finished.

| DCON @AADE                                                   |                                                        |  |  |  |  |
|--------------------------------------------------------------|--------------------------------------------------------|--|--|--|--|
| Modbus RTU Read register 30257                               |                                                        |  |  |  |  |
| When a DALI command is finished and it should have response. |                                                        |  |  |  |  |
| the following c                                              | the following command can be sent to get the response. |  |  |  |  |
| DCON @AADSn                                                  |                                                        |  |  |  |  |
| Modbus RTU Read one of the register 30001 ~ 30008            |                                                        |  |  |  |  |

### **1.10 Configuration Tables**

#### **Baud Rate Setting (CC)**

| 7    | 6 | 5 | 4 | 3  | 2  | 1 | 0 |
|------|---|---|---|----|----|---|---|
| Data |   |   |   | Ba | ud |   |   |

| Key  | Description                                       |
|------|---------------------------------------------------|
| Baud | Baud Rate                                         |
|      | 03: 1200                                          |
|      | 04: 2400                                          |
|      | 05: 4800                                          |
|      | 06: 9600                                          |
|      | 07: 19200                                         |
|      | 08: 38400                                         |
|      | 09: 57600                                         |
|      | 0A: 115200                                        |
| Data | Data Format                                       |
|      | 0: eight data bits, no parity, and one stop bit   |
|      | 1: eight data bits, no parity, and two stop bit   |
|      | 2: eight data bits, even parity, and one stop bit |
|      | 3: eight data bits, odd parity, and one stop bit  |

#### **Data Format Setting (FF)**

| 7  | 6  | 5  | 4 | 3 | 2 | 1 | 0 |
|----|----|----|---|---|---|---|---|
| RS | CS | RS |   |   |   |   |   |

| Key | Description      |
|-----|------------------|
| CS  | Checksum setting |
|     | 0: Disabled      |
|     | 1: Enabled       |
| RS  | Reserved.        |

Note: The reserved bits should be zero.

### **1.11 Protocol Switching**

To switch to the DCON protocol:

- 1. Set the Modbus register 00257 to zero.
- 2. After a power-on reset, the communication protocol will be changed to DCON.

To switch to the Modbus RTU protocol:

- 1. Sends the \$AAPN command and set N to a value of 1. Note that for the DGW-521, the INIT switch of the module should be set to the INIT position, see the figure shown below.
- 2. After a power-on reset, the communication protocol will be changed to the Modbus RTU protocol.

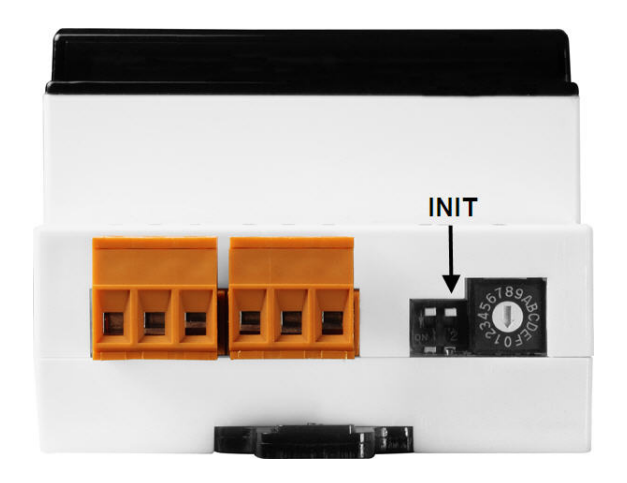

### **1.12 Technical Support**

Should you encounter problems while using the DGW-521 module, and are unable to find the help you need in this manual or on our website, please contact ICP DAS Product Support.

Email: service@icpdas.com

Website: http://www.icpdas.com.tw/contact\_us/contact\_us.html

When requesting technical support, be prepared to provide the following information about your system:

- 1. Module name and serial number: The serial number can be found printed on the barcode label attached to the cover of the module.
- 2. Firmware version: See Section 2. and 3.1 for information regarding the command used to identify the firmware version.
- 3. Host configuration (type and operating system)
- 4. If the problem is reproducible, please give full details describing the procedure used to reproduce the problem.
- 5. Specific error messages displayed. If a dialog box with an error message is displayed, please include the full text of the dialog box, including the text in the title bar.
- 6. If the problem involves other programs or hardware devices, please describe the details of the problem in full.
- 7. Any comments and suggestions related to the problem are welcome.

ICP DAS will reply to your request by email within three business days.

# 2. DCON Protocol

All communication with DGW-521 consists of commands generated by the host and responses transmitted by the DGW-521 modules. Each module has a unique ID number that is used for addressing purposes and is stored in non-volatile memory. The ID is 01 by default and can be changed using a user command. All commands to the modules contain the ID address, meaning that only the addressed module will respond. The only exception to this is command ~\*\*, which is sent to all modules, but in these cases, the modules do not reply to the command.

#### **Command Format:**

| Leading   | Module  | Command | ICHKSHWI |    |
|-----------|---------|---------|----------|----|
| Character | Address | Commanu |          | UK |

#### **Response Format:**

| Leading Module D<br>Character Address | ata | [CHKSUM] | CR |
|---------------------------------------|-----|----------|----|
|---------------------------------------|-----|----------|----|

| CHKSUM | A 2-character checksum that is present when the |
|--------|-------------------------------------------------|
|        | checksum setting is enabled.                    |
| CR     | End of command character, carriage return       |
|        | (0x0D)                                          |

#### Checksum Calculation:

- 1. Calculate the ASCII code sum of all the characters in the command/response string except for the carriage return character (CR).
- 2. The checksum is equal to the sum masked by 0ffh.

### Example:

Command string: \$012(CR)

- 1. Sum of the string = "\$"+"0"+"1"+"2" = 24h+30h+31h+32h = B7h
- 2. Therefore the checksum is B7h, and so CHKSUM = "B7"
- 3. The command string with the checksum = 012B7(CR)

Response string: !01200600(CR)

- 1. Sum of the string = "!"+"0"+"1"+"2"+"0"+"6"+"0"+"0" = 21h+30h+31h+32h+30h+30h+36h+30h+30h = 1AAh
- 2. Therefore the checksum is AAh, and so CHKSUM = "AA"
- 3. The response string with the checksum = !01200600AA(CR)

#### Note:

All characters should be in upper case.

| General Command Sets |             |                                                                     |  |  |
|----------------------|-------------|---------------------------------------------------------------------|--|--|
| Command              | Response    | Description                                                         |  |  |
| %AANNTTCCFF          | !AA         | Set Module Configuration                                            |  |  |
| \$AA2                | !AANNTTCCFF | Reads the Module Configuration                                      |  |  |
| \$AA5                | !AAS        | Reads the Reset Status                                              |  |  |
| \$AAF                | !AA(Data)   | Reads the Firmware Version                                          |  |  |
| \$AAM                | !AA(Data)   | Reads the Module Name                                               |  |  |
| \$AAP                | !AASC       | Reads the Protocol                                                  |  |  |
| \$AAPN               | !AA         | Sets the Protocol, N=0 for DCON protocol, 1 for Modbus RTU protocol |  |  |
| ~AAO(Name)           | !AA         | Sets the Module Name                                                |  |  |
| ~AARD                | !AAVV       | Reads the response delay time, VV in hex format                     |  |  |
| ~AARDVV              | !AA         | Sets the response delay time, $VV = 00 \sim 1E$<br>in hex format    |  |  |

| DALI Command Sets |          |                                                                                                    |  |  |  |
|-------------------|----------|----------------------------------------------------------------------------------------------------|--|--|--|
| Command           | Response | Description                                                                                                    |  |  |  |
| @AADCiddcc        | !AA      | Sends DALI command, i: command index, 0<br>~ 7, dd: command address in hex, cc:<br>command data in hex                                                                                                    |  |  |  |
| @AADE             | !AAhh    | Gets the execution status of the DALI<br>commands, hh in hex, each bit for each<br>command and the value is 1 for command<br>finished and 0 for command not finished or<br>no command executed                                                                                                 |  |  |  |
| @AADF             | !AAs     | Gets the status of finding all DALI devices, s is 0 for finished and 1 for finding                                                                                                    |  |  |  |
| @AADF1            | !AA      | Finds all of the DALI devices connected on the DALI bus                                                                                                    |  |  |  |
| @AADN             | !AAnnss  | Gets the status of address allocation, nn is the<br>number of addresses allocated in hex,<br>ss is the allocation status<br>00: no allocation command<br>01: finished<br>02: allocating<br>03: old address not available<br>04: invalid address data<br>05: too many addresses to be allocated |  |  |  |

| Command   | Response  | Description                                                                                                    |
|-----------|-----------|----------------------------------------------------------------------------------------------------|
| @AADNddff | !AA       | Allocates address for DALI devices<br>dd: address in hex<br>00: all DALI devices will be allocated<br>(Address<<1)+1: DALI device with address<br>"Address" will be allocated<br>FF: DALI devices without address will be<br>allocated<br>ff: set to 01 to check the presence of all DALI<br>devices before allocating address, otherwise,<br>set to 00                                                                      |
| @AADP     | !AA(data) | Get all DALI devices presence map, (data) is<br>64-bit in hex, bit n is set to 1 if there is DALI<br>device at address n                                                                                                    |
| @AADR     | !AAs      | Gets the status of changing address of DALI<br>devices, s is<br>0: no changing of DALI address<br>1: changing DALI address OK<br>2: busy in changing DALI address<br>3: invalid old address<br>4: invalid new address                                                                                                    |
| @AADRoonn | !AA       | Changes the address of DALI device, oo is<br>the old address in hex, $00 \sim 3F$ and nn is the<br>new address in hex, $00 \sim 3F$ , or set to FF to<br>remove the addrss                                                                                                    |
| @AADSn    | !AArrss   | Gets the DALI command status and response<br>rr: command response in hex,<br>ss command status<br>00: no command<br>01: command to be executed<br>02: executing command<br>03: command finished and answer not<br>available<br>04: command finished and no answer<br>received<br>05: command finished and answer got data<br>06: command finished and invalid data in<br>answer<br>07: command finished and answer too early |

| Host Watchdog Command Sets |             |                                          |  |  |
|----------------------------|-------------|------------------------------------------|--|--|
| Command                    | Response    | Description                              |  |  |
| ~**                        | No Response | Host OK                                  |  |  |
| ~AA0                       | !AASS       | Reads the Host Watchdog Status           |  |  |
| ~AA1                       | !AA         | Resets the Host Watchdog Status          |  |  |
| ~AA2                       | !AAETT      | Reads the Host Watchdog Timeout Settings |  |  |
| ~AA3ETT                    | !AA         | Sets the Host Watchdog Timeout Settings  |  |  |

# 3. Modbus Protocol

The Modbus protocol is developed by Modicon Inc., originally developed for Modicon controllers. Detailed information can be found at <u>http://www.modicon.com/techpubs/toc7.html</u>. You can also visit <u>http://www.modbus.org</u> to find more valuable information.

The DGW-521 module supports the Modbus RTU protocol. The communication baud rates range from 1200bps to 115200bps.

### **3.1 Address Mappings**

#### **DGW-521 Address Mappings**

| Address | Description                                         | Attribute |
|---------|-----------------------------------------------------|-----------|
| 00257   | Protocol, 0: DCON, 1: Modbus                        | R/W       |
| 00259   | Write 1 to find all DALI slaves.                    | R/W       |
|         | Response: 1-> busy in finding all DALI slaves,      |           |
|         | 0-> finished                                        |           |
| 00261   | 1: enable, 0: disable host watchdog                 | R/W       |
| 00270   | Host watch dog timeout status, write 1 to clear     | R/W       |
|         | host watch dog timeout status                       |           |
| 00273   | Reset status, 1: first read after powered on, 0:    | R         |
|         | not the first read after powered on                 |           |
| 30001   | Status and response of DALI Command 1* <sup>1</sup> | R         |
| 30002   | Status and response of DALI Command $2^{*1}$        | R         |
| 30003   | Status and response of DALI Command 3* <sup>1</sup> | R         |
| 30004   | Status and response of DALI Command 4* <sup>1</sup> | R         |
| 30005   | Status and response of DALI Command 5 <sup>*1</sup> | R         |
| 30006   | Status and response of DALI Command 6* <sup>1</sup> | R         |
| 30007   | Status and response of DALI Command 7* <sup>1</sup> | R         |
| 30008   | Status and response of DALI Command 8*1             | R         |
| 40033   | DALI command $1^{*2}$                               | R/W       |
| 40034   | DALI command $2^{*2}$                               | R/W       |
| 40035   | DALI command $3^{*2}$                               | R/W       |
| 40036   | DALI command $4^{*2}$                               | R/W       |
| 40037   | DALI command $5^{*2}$                               | R/W       |
| 40038   | DALI command $6^{*2}$                               | R/W       |
| 40039   | DALI command $7^{*2}$                               | R/W       |
| 40040   | DALI command 8 <sup>*2</sup>                        | R/W       |
| 30257   | Status of command execution, bit 0 for              | R         |
|         | command 1, bit 1 for command 2, etc. When           |           |
|         | the bit is 1, it means the command execution is     |           |
|         | finished and new command can be input.              |           |

| Address | Description                                         | Attribute |
|---------|-----------------------------------------------------|-----------|
| 30289   | Presence of DALI slaves 0 ~ 15, bit 0 for slave     | R         |
|         | 0, bit 1 for slave 1, etc. When the bit is 1, it    |           |
|         | means the slave is present.                         |           |
| 30290   | Presence of DALI slaves 16 ~ 31, bit 0 for          | R         |
|         | slave 16, bit 1 for slave 17, etc. When the bit     |           |
|         | is 1, it means the slave is present.                |           |
| 30291   | Presence of DALI slaves 32~ 47, bit 0 for           | R         |
|         | slave 32, bit 1 for slave 33, etc. When the bit     |           |
|         | is 1, it means the slave is present.                |           |
| 30292   | Presence of DALI slaves 48 ~ 63, bit 0 for          | R         |
|         | slave 48, bit 1 for slave 49, etc. When the bit     |           |
|         | is 1, it means the slave is present.                |           |
| 40321   | Change or remove DALI slave address                 | R/W       |
|         | Low byte: old address                               |           |
|         | High byte: $0 \sim 63$ , new address; set to 255 to |           |
|         | remove the address                                  |           |
|         | Response:                                           |           |
|         | 1: busy in changing slave address                   |           |
|         | 0: finished                                         |           |
| 40322   | DALI slave address allocation                       | R/W       |
|         | Low byte:                                           |           |
|         | 0x00: all slaves will be allocated                  |           |
|         | (Address<<1)+1: slave with address 'Address'        |           |
|         | will be allocated                                   |           |
|         | 0xFF: slaves without address will be allocated      |           |
|         | High byte:                                          |           |
|         | Set to 1 to check the presence of all DALI          |           |
|         | slaves before allocating address                    |           |
|         | Response:                                           |           |
|         | Low byte:                                           |           |
|         | 0: no allocation command                            |           |
|         | 1: finished                                         |           |
|         | 2: allocating                                       |           |
|         | 3: old address not available                        |           |
|         | 4: invalid address data                             |           |
|         | 5: too many addresses to be allocated               |           |

| Address                                                        | Description                                           |      |      |      |      | Attribute |
|----------------------------------------------------------------|-------------------------------------------------------|------|------|------|------|-----------|
|                                                                | High byte:                                            |      |      |      |      |           |
|                                                                | Number of addresses allocated                         |      |      |      |      |           |
| 40481                                                          | Firmware version (low word)                           |      |      |      |      | R         |
| 40482                                                          | Firmware version (high word)                          |      |      |      |      | R         |
| 40483                                                          | Module name (low word)                                |      |      |      |      | R         |
| 40484                                                          | Module name (high word)                               |      |      |      |      | R         |
| 40485                                                          | Module address, valid range: 1 ~ 247                  |      |      |      |      | R/W       |
| 40486                                                          | Bits 5:0                                              |      |      |      |      | R/W       |
|                                                                | Baud rate, $0x03 \sim 0x0A$                           |      |      |      |      |           |
|                                                                | Code                                                  | 0x03 | 0x04 | 0x05 | 0x06 |           |
|                                                                | Baud                                                  | 1200 | 2400 | 4800 | 9600 |           |
|                                                                | Code                                                  | 0x07 | 0x08 | 0x09 | 0x0A |           |
|                                                                | Baud 19200 38400 57600 115200                         |      |      |      |      |           |
|                                                                | Bits 7:6                                              |      |      |      |      |           |
|                                                                | 00: no parity, 1 stop bit                             |      |      |      |      |           |
|                                                                | 01: no parity, 2 stop bits                            |      |      |      |      |           |
|                                                                | 10: even parity, 1 stop bit                           |      |      |      |      |           |
|                                                                | 11: odd parity, 1 stop bit                            |      |      |      |      |           |
| 40488                                                          | Modbus response delay time in ms, valid               |      |      |      |      | R/W       |
|                                                                | range: 0 ~ 30                                         |      |      |      |      |           |
| 40489                                                          | Host watchdog timeout value, 0 ~ 255, in 0.1s         |      |      |      |      | R/W       |
| 40492                                                          | Host watchdog timeout count, write 0 to clear $ R/W $ |      |      |      |      |           |
| Notes:                                                         |                                                       |      |      |      |      |           |
| 1. Format of the response and status word                      |                                                       |      |      |      |      |           |
| High byte: DALI response                                       |                                                       |      |      |      |      |           |
| Low byte: status of command execution                          |                                                       |      |      |      |      |           |
| 0: no command                                                  |                                                       |      |      |      |      |           |
| 1: command to be executed                                      |                                                       |      |      |      |      |           |
| 2. command is being executed                                   |                                                       |      |      |      |      |           |
| 3. command execution is finished and DALI answer not available |                                                       |      |      |      |      |           |
| 4: command execution is finished and nothing received          |                                                       |      |      |      |      |           |
| 5: command execution is finished and got DALI data             |                                                       |      |      |      |      |           |
| 6. command execution is finished and invalid DALI data         |                                                       |      |      |      |      |           |
| 7: command execution is finished and DALI answer too early     |                                                       |      |      |      |      |           |
| <b>-</b>                                                       |                                                       |      |      |      |      |           |

2. Format of the DALI command word Low byte: command code High byte: DALI address Bit 0: 0-> the low byte is direct lamp power value, 1-> the low byte is command code Bit 1 ~ 6: short address when bit 7 is 0 Bit 1 ~ 4: group address when bit 7 is 1 Bit 1 ~ 7: all set to 1 for broadcast command

# 4. Troubleshooting

If you are having difficulty using the DGW-521 module, here are some suggestions that may help. If you cannot find the answers you need in these guides, contact ICP DAS Product Support. Contact information is located in Section 1.12.

### 4.1 Communicating with the module

If you attempt to communicate with the module and receive no response, first check the following:

- Make sure the supplied power is within the range of +10 to
  +30 V DC. If the supplied power is OK, then the power
  LED should be on.
- When the module receives a command, the power LED is set to "off". The power LED is shown as "on" after the module responds. This method can be used to check whether the module has received a command sent from the host.
- If possible, use another device to check whether the host can communicate with the device through the same RS-485 network.
- If the host is a PC installed with a Windows operating system, then execute the DCON Utility to determine whether the module can be found. The DCON Utility can be downloaded from the ICP DAS website <a href="http://www.icpdas.com">http://www.icpdas.com</a>. The DCON Utility documentation can be found in the "Getting Started For I-7000 Series Modules" manual.
- Set the module to "INIT mode" and communicate with the module using the following settings: address 00, Baud Rate 9600bps, no checksum and DCON protocol. See Section A.1 for details.

# A. Appendix

### A.1 INIT Mode

Each DGW-521 has a built-in EEPROM to store configuration information such as module address, type code, Baud Rate, etc. Occasionally, the configuration of a module may be forgotten and there are no visual indications of the configuration of the module. It is difficult to communicate with the module when the configuration of the module is unknown. To help avoid this problem, the DGW-521 has a special mode called **"INIT mode"**. When the module is powered on in **"INIT mode"** the configuration of the module is reset as follows, allowing it to be operated as normal.

- 1. Address: 00
- 2. Baud Rate: 9600 bps
- 3. No checksum
- 4. Protocol: DCON

The configuration information stored in the EEPROM is not changed and they can be read by sending the \$002(CR) command at 9600bps.

There are commands that require the module to be in INIT mode. They are:

- 1. %AANNTTCCFF when changing Baud Rate and checksum settings.
- 2. \$AAPN

The DGW-521 has the INIT switch located on the bottom side of the module allow easier access to INIT mode. For these modules, INIT mode is accessed by sliding the INIT switch to the INIT position as shown below.

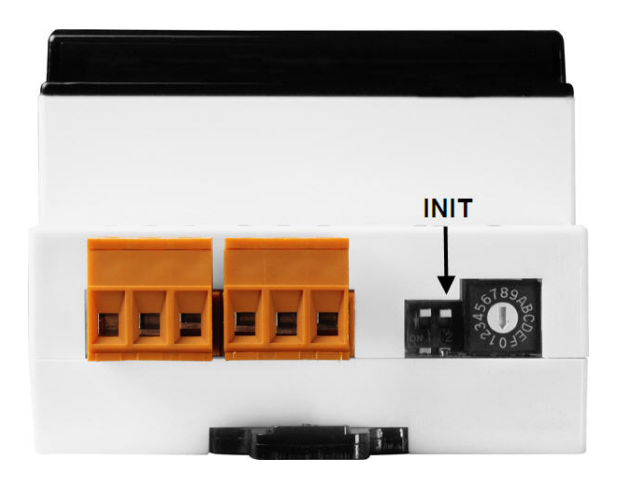

### A.2 Dual Watchdog Operation

#### Dual Watchdog = Module Watchdog + Host Watchdog

The Module Watchdog is a hardware reset circuit that monitors the operating status of the module. While working in harsh or noisy environments, the module may be shut down by external signals. The circuit allows the module to work continuously without disruption.

The Host Watchdog is a software function that monitors the operating status of the host. Its purpose is to prevent problems due to network/communication errors or host malfunctions. When a host watchdog time out occurs, the module will reset all outputs to a safe state in order to prevent any erroneous operations of the controlled target.

The DGW-521 includes an internal Dual Watchdog, making the control system more reliable and stable.